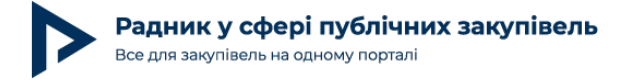

# Як провести ЗЦП з декількома номенклатурними позиціями

Запит ціни пропозиції (ЗЦП) — це гарна альтернатива відкритим торгам з особливостями. Швидка закупівля без додаткових документів та зекономлений час на кваліфікації учасників.

Якщо ви ще ніколи не користувалися ЗЦП, фахівці майданчика Zakupki.Prom розробили для вас кілька корисних інтерактивів:

калькулятор економії дозволить замовнику дізнатися, скільки часу можна зекономити, якщо проводити ЗЦП замість відкритих торгів з особливостями;

симулятор ЗЦП дасть змогу замовнику потренуватися у проведенні запиту ціни пропозиції та на практиці зрозуміти, як це працює.

Пам'ятаймо, що перш ніж проводити будь-яку закупівлю, обов'язково публікуємо **план**, де тип процедури зазначаємо «Запит ціни пропозиції».

| Тип процедури         |                       |   |
|-----------------------|-----------------------|---|
| Оберіть тип процедури | Запит ціни пропозиції | ~ |
|                       |                       |   |

Якщо трішки призабули, як повністю опублікувати річний план у системі, то для вас на цьому порталі є готова **покрокова інструкція.** 

Тож, перейдімо безпосередньо до оголошення ЗЦП у системі та розглянемо можливість закупівлі одразу кількох товарів.

## Покрокова інструкція

Коли план опубліковано в системі, переходимо до роботи з електронним каталогом Prozorro Market. У відповідному розділі особистого кабінету вибираємо «Каталог».

Автор: Діана Лагодна

Дата публікації матеріалу: 27 Березня 2023

| Не активований ID: 185635 Д                             | ЕРЖАВНА УСТАНОВА                          | <b>ූ</b> 2 සි                                     |
|---------------------------------------------------------|-------------------------------------------|---------------------------------------------------|
| Публічні закупівлі 🗡 інструкції По                      | ослуги та аналітика У Prozorro Market A   |                                                   |
|                                                         | Prozorro +                                |                                                   |
| Особистий кабінет > Публічні закупівлі                  | Каталог                                   |                                                   |
| Важливо!<br>Закупівлі у воєнний час проводяться відпові | Кошик з товарами                          | апитання розміщені у розділі "Воєнний стан".      |
|                                                         | Кошик ЗЦП                                 |                                                   |
| Ви знаходитесь у тестовому режимі. Ви мо                | Історія замовлень                         | ийти з тестового режиму перейдіть у Налаштування. |
| Список публічних закупівел                              | Список закупівель "Запит ціни пропозиції" | Сформувати список в Ехсеl (?)                     |
| Нова закупівля Звіт про проведені пр                    | Кваліфікація в Prozorro Market            |                                                   |

З каталогу вибираємо необхідні товари або користуємося пошуком.

Радник у сфері публічних закупівель

Все для закупівель на одному порталі

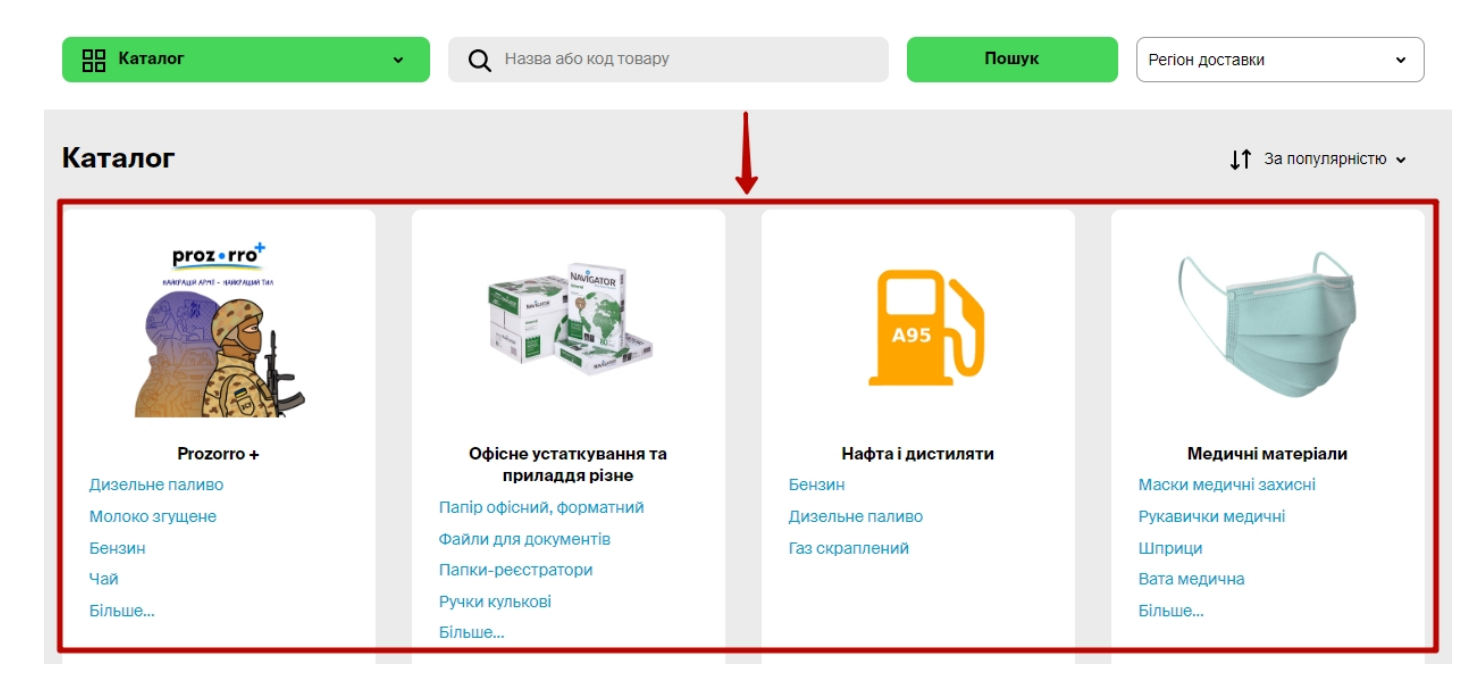

У категорії необхідного товару можна вибрати певні характеристики. До прикладу, «Папір офісний» може мати різний формат (АЗ, А4 тощо), щільність, колір паперу (білий, жовтий) і т. д.

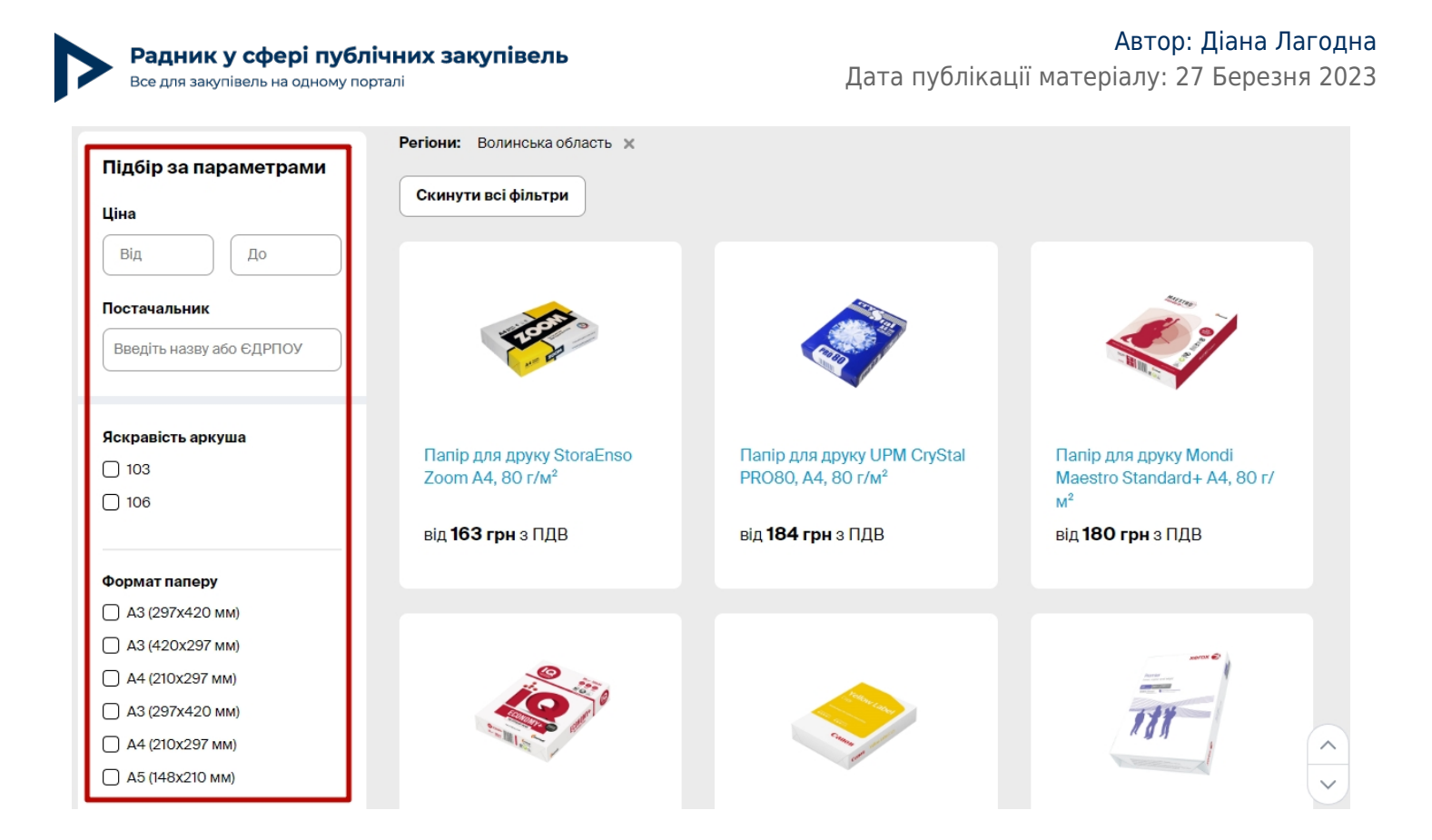

Коли необхідний товар визначено, переходимо у профіль даного товару. Він містить усі вибрані характеристики, а також код товару в каталозі, за яким його можна знайти.

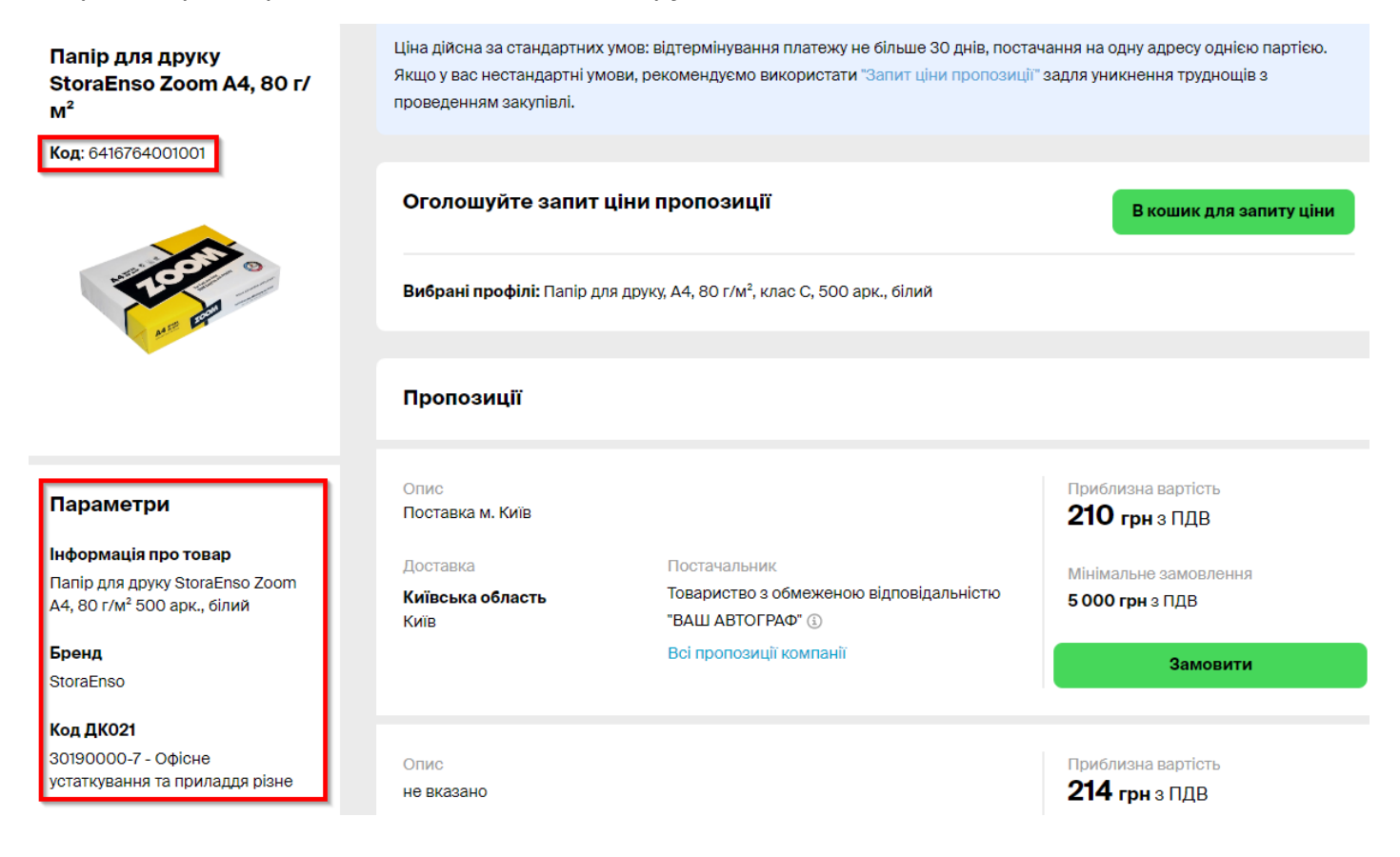

Натискаємо «В кошик для запиту ціни».

Автор: Діана Лагодна

Приблизна вартість **163 грн** з ПДВ

Регіон доставки

Замовити

Профіль доданий в кошик

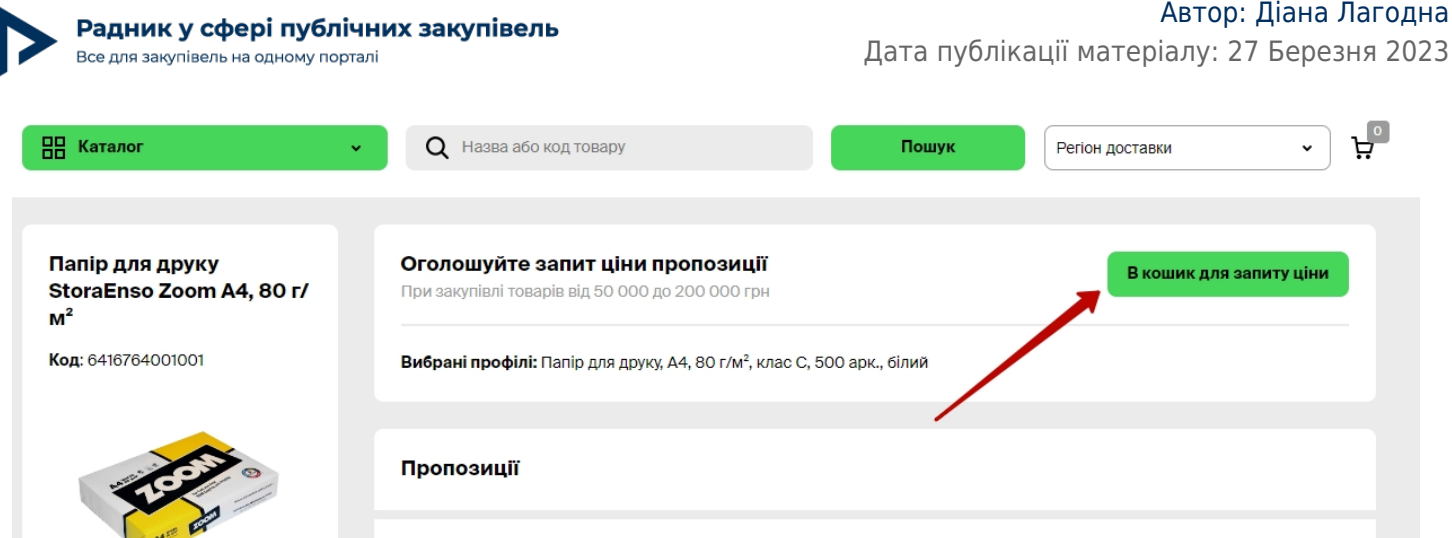

Постачальник

ОЛЕКСІЙ ВАСИЛЬОВИЧ 🔅

ФІЗИЧНА ОСОБА-ПІДПРИЄМЕЦЬ ГОЛОВІН

Пошук

Аналогічні дії виконуємо для інших товарів з цієї категорії (у межах четвертої цифри коду ДК 021:2015). До прикладу, разом із папером закупимо ще й ножиці.

Вибрані профілі: Ножиці від 210 мм, пластикові ручки з ергоном. вставками

Далі натискаємо на кошик та вибираємо необхідну кількість товару.

Пропозиції

Опис

не вказано

Лоставка

Каталог » Офісне устаткування та приладдя різне » Ножиці офісні » BUROMAX (ВМ.4503)

Параметри

品 Каталог

BUROMAX (BM.4503)

Код: 4823078952608

Вся Україна

Закупівля буде додана в кошик та з'явиться відповідна іконка з цифрою.

Q Назва або код товару

Оголошуйте запит ціни пропозиції

При закупівлі товарів від 50 000 до 200 000 грн

Радник у сфері публічних закупівель Все для закупівель на одному порталі

#### Кошик ЗЦП

| Офісне у | статкування та приладдя різне                            | CPV: 30190           | 000-7 |
|----------|----------------------------------------------------------|----------------------|-------|
| фото     | Назва товару                                             | Кількість            |       |
| P        | Папір для друку, А4, 80 г/м², клас С, 500 арк., білий    | - 10 +               | 늡     |
|          | Ножиці від 210 мм, пластикові ручки з ергоном. вставками | - 20 +               | 壶     |
|          |                                                          | Оголосити запит ціни |       |

Оголошуємо ЗЦП — кнопка «Оголосити запит ціни».

Тип процедури заповнюється автоматично, можливості редагувати дане поле немає. Ідентифікатор плану вносимо вручну або копіюємо.

| Тип процедури                   |                                                                  |   |  |
|---------------------------------|------------------------------------------------------------------|---|--|
| * Оберіть тип процедури         | Запит ціни пропозиції                                            | ~ |  |
|                                 | Не знаєте, який тип закупівлі вам потрібен? <b>Пройдіть тест</b> |   |  |
|                                 |                                                                  |   |  |
|                                 |                                                                  |   |  |
| * Ідентифікатор плану закупівлі | UA-P-2022-02-24-012345-b                                         |   |  |

Вид предмета закупівлі «товар» також заповнюється системою автоматично. Контактні дані вибираємо зі списку співробітників, які зареєстровані в кабінеті.

| * Вид предмета закупівлі | товари 🗸                                                                                                    |
|--------------------------|----------------------------------------------------------------------------------------------------|
|                          | Основним предметом закупівлі є продукція, об'єкти будь-якого виду та призначення, у тому числі сировина, вироби, устаткування, технології, предмети<br>у твердому, рідкому і газоподібному стані, а також послуги, пов'язані з постачанням таких товарів, якщо вартість таких послуг не перевищує вартості<br>самих товарів. |
|                          |                                                                                                    |
| Контактні дані           |                                                                                                    |
| * Основний контакт       | Олександр Наръкний → +3899999999 a.naryzhnyi@smartweb.com.ua                                                                                                    |
|                          | Додати новий основний контакт                                                                                                    |

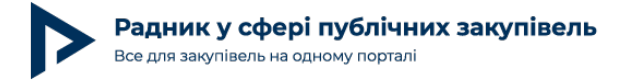

Поля з назвою та примітками заповнюють автоматично ідентичною інформацією. Але в замовника є можливість їх редагувати та змінити узагальнену назву, яка б відповідала зазначеній у плані. А в полі з примітками є можливість описати нюанси, які стосуються предмета закупівлі чи умов постачання тощо.

| Інформація про закупівлю          |                                                                                                    |
|-----------------------------------|----------------------------------------------------------------------------------------------------|
| * Узагальнена назва<br>закупівлі  | Папір для друку, A4, 80 г/м², клас C, 500 арк., білий; Ножиці від 210 мм, пластикові ручки з ергоном. вставками                                                |
|                                   | Ви можете додати умови постачання у це поле.<br>Наприклад: "Крупа пшенична, Полтавська №4, Поставка партіями на підставі заявки Замовника, до 31.10.2021 року" |
| Умови постачання та інші примітки | Папір для друку, А4, 80 г/м², клас С, 500 арк., білий; Ножиці офісні, сталь нержавіюча, від 210 мм, пластикові ручки з ергономічними<br>вставками              |

Вказуємо очікувану вартість закупівлі (за замовчуванням всі закупівлі в каталозі оголошуються з ПДВ).

| * Очікувана вартість закупівлі | Очікувана вартість з ПДВ |   |
|--------------------------------|--------------------------|---|
| Валюта                         | гривня (UAH)             | ~ |

Зазначаємо дату закінчення прийому пропозицій (не менше двох робочих днів).

| * Очікувана вартість закупівлі | Очікувана вартість з ПДВ |          |
|--------------------------------|--------------------------|----------|
| Валюта                         | гривня (UAH)             | ~        |
| * Прийом пропозицій до         | 30.06.2022 17:20         | <b>=</b> |

Конкретну назву товарів замовник не може редагувати, поля заблоковані. Далі перевіряємо зазначену кількість та прописуємо інформацію, що стосується строків та адреси поставки товарів (окремо для кожної позиції: папір, ножиці).

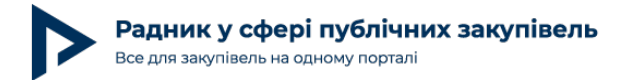

#### Товари, роботи та послуги

| <ul> <li>Конкретна назва<br/>предмета закупівлі</li> </ul>                                                    | Папір для друку, А4, 80 г/м², клас С, | 500 арк., білий |
|----------------------------------------------------------------------------------------------------|---------------------------------------|-----------------|
|                                                                                                    | Переглянути критерії профілю          |                 |
|                                                                                                    | 10 пачка                              | ~               |
| <ul> <li>Строк поставки/виконання робіт/<br/>надання послуг(початкову дату<br/>можна не вказувати)</li> </ul> |                                       | До 31.10.2022   |
| * Вулиця та номер будинку                                                                                     | Героїв України, 1                     |                 |
| * Населений пункт                                                                                             | Маріуполь                             |                 |
| * Країна                                                                                                    | Україна                               | •               |
| * Область                                                                                                    | Донецька область                      | •               |
| * Поштовий індекс                                                                                             | 87500                                 |                 |

У замовника є можливість **додати проєкт договору** (**важливо**: в ЗЦП можна додати лише один файл, жодної іншої документації у формі оголошення ЗЦП не передбачено). У проєкті договору замовник може прописати всю необхідну інформацію, що стосується самого предмета закупівлі (оформити додатком специфікацію на товари, що закуповуються), строків та умов постачання, умови оплати, передбачити зміну умов договору тощо.

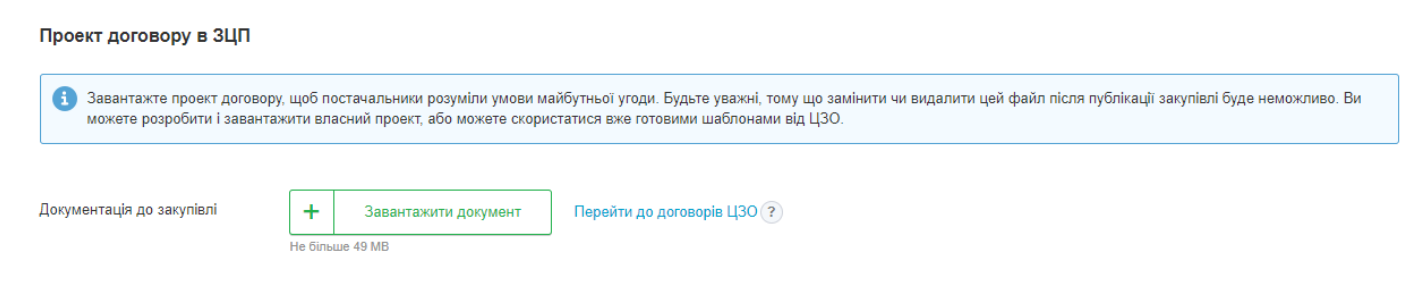

Далі натискаємо «Зберегти та перейти до підписання» для оголошення закупівлі або «Зберегти чернетку» у разі, коли замовник планує повернутися до публікації ЗЦП пізніше.

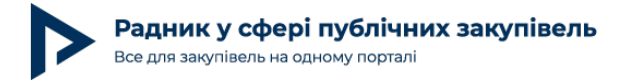

### 

#### Обов'язково після оголошення закупівлі накладаємо КЕП.

| Закупівля                  | Звіти                         | Розгляд<br>закупівлі | Внутрішнє<br>обговорення | (0)           |                                              |                          |        |                                                                                               |
|----------------------------|-------------------------------|----------------------|--------------------------|---------------|----------------------------------------------|--------------------------|--------|-----------------------------------------------------------------------------------------------|
| Публічна закуг<br>Канцтова | <mark>івля</mark> За<br>ари   | пит ціни пропоз      | иції Prom.ua             | без КЕП ()    |                                              | ~                        |        | 60 000 ГРН ₃ ПДВ<br>Очікує підписання<br>Підпишіть з допомогою КЕП                            |
| r                          | Трийом про                    | опозицій             |                          | Кваліфікація  |                                              | Пропозиції<br>розглянуті |        | <b>X</b>                                                                                      |
|                            | очікуєт                       | гься                 |                          | очікується    |                                              | очікується               |        | Підписати КЕП та<br>опублікувати                                                              |
|                            | від 13.06.202<br>до 16.06.202 | 22 11:21<br>22 11:22 |                          |               |                                              |                          |        | Редагувати                                                                                    |
| Хочет                      | е допо                        | омогти аб            | бо потребу               | сте допомоги? | перелік фондів, апте<br>відділень пошти, інс | ж, робочих<br>трукцій    | нути > | <ul> <li>Эдагу раги</li> <li>Додати до обраного</li> <li>Переглядів закупівлі: 0 ?</li> </ul> |

#### І чекаємо, поки завершиться прийом пропозицій.

| 🗁 Особистий кабінет > Список закупівель "Запит ціни пропозиції" > Закупівля |                                                                                              |                           |                |                                    |                  |                        |                                                           |                                    |  |                                                                  |
|-----------------------------------------------------------------------------|----------------------------------------------------------------------------------------------|---------------------------|----------------|------------------------------------|------------------|------------------------|-----------------------------------------------------------|------------------------------------|--|------------------------------------------------------------------|
| Закупівля                                                                   | Dozorro (0)                                                                                  | Звіти                     | Моніторинг (0) | Розгляд<br>закупівлі               | Вн<br>обгов      | утрішнє<br>зорення (0) |                                                           |                                    |  |                                                                  |
| Публічна закуг                                                              | півля Запит ці                                                                               | ни пропозиці              | ï Prom.ua      | Опублікована на                    | а ЦБД 🥥          | з КЕП 🥥                |                                                           |                                    |  | <b>60 000 грн</b> ₃пдв                                           |
| Канцтова                                                                    | ари                                                                                          |                           |                |                                    |                  |                        |                                                           |                                    |  | Прийом пропозицій                                                |
|                                                                             |                                                                                              |                           |                |                                    |                  |                        |                                                           |                                    |  |                                                                  |
| ſ                                                                           | Прийом пропози                                                                               | цій                       |                | Кваліфіка                          | ція              |                        | Пропози<br>розглян                                        | ції<br>уті                         |  |                                                                  |
| T                                                                           | Прийом пропози<br>залишилось 2 д                                                             | цій<br>ні                 |                | Кваліфіка<br>очікуєть              | <b>ція</b><br>ся |                        | Пропози<br>розглян<br>очікуєть                            | іції<br>уті                        |  | Перевірити підпис                                                |
| ſ                                                                           | Прийом пропози<br>залишилось 2 д<br>від 13.06.2022 11:2<br>до 16.06.2022 11:23               | цій<br>ні<br>3<br>2       |                | <b>Кваліфіка</b><br>очікуєть       | ція              |                        | Пропози<br>розглян<br>очікуєть                            | ції<br>уті                         |  | Перевірити підпис<br>Скасувати закупівлю                         |
| Хочет                                                                       | Прийом пропози<br>залишилось 2 д<br>від 13.06.2022 11:2<br>до 16.06.2022 11:22<br>ПСЕ ДОПОМО | цій<br>ні<br>2<br>гти або | потребует      | Кваліфіка<br>очікуєть<br>ге допомо | ція<br>ся        | перелік фондів, апто   | Пропози<br>розглян;<br>очікуєть<br>нк, робочих<br>трукцій | щії<br>уті<br>⊳ся<br>Переглянути → |  | Перевірити підпис<br>Скасувати закупівлю<br>7 Додати до обраного |

ЗЦП не передбачає можливості для постачальників звертатися до замовника з питаннями/вимогами, тому замовник під час прийому пропозицій фактично не працює із

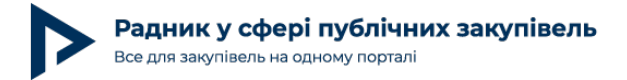

#### закупівлею.

Після закінчення прийому пропозицій усі постачальники автоматично кваліфікуються системою, і постачальник з найменшою ціною пропозиції має **два робочі дні**, щоб підтвердити її чи відхилити. Замовник чекає, поки постачальник зробить свій вибір. Статус учасника «Очікує рішення».

| Кваліфікація учасників                                                                                      |                      |                |           |                  |
|----------------------------------------------------------------------------------------------------|----------------------|----------------|-----------|------------------|
| Подивитися історію кваліфікації                                                                             |                      |                |           |                  |
| Учасник                                                                                                    | Остаточна пропозиція | Статус         | Документи | Рейтинг компанії |
| 1 ТОВ "Восток-Фарм"<br>Про компанію <u>Виписка з ДФС</u><br>з КЕП ⊘<br>ID: 05b74c1ff5ed4f7baa419cbbbb744133 | 1 125 грн з ПДВ      | Очікує рішення | Ø         |                  |

Якщо постачальник відмовився від своєї пропозиції, то статус змінюється на «Учасник не погодився бути переможцем», і система підтягне до розгляду пропозицію наступного учасника.

| Учасник                                                                                                    | Остаточна пропозиція | Статус                                  | Документи | Рейтинг компанії                                                   |
|----------------------------------------------------------------------------------------------------|----------------------|-----------------------------------------|-----------|--------------------------------------------------------------------|
| 1 ФОП Синюта Андрій Олександрович<br>Про компанію <u>Виписка з ДФС</u><br>з КЕП ⊘<br>ID: bd8857a051d642d6828c58b00ee00c49 | 20 890 грн з ПДВ     | Учасник не погодився<br>бути переможцем | Ø         | <ul> <li>Залишити відгук</li> <li>Б Перейти до відгуків</li> </ul> |

Якщо учасник пропозицію підтверджує, то статус змінюється на «Учасник погодився бути переможцем». У такому разі наступний крок лишається замовнику.

| Учасник                                                                                                    | Остаточна пропозиція | Статус                               | Документи | Рейтинг компанії                                                 |
|----------------------------------------------------------------------------------------------------|----------------------|--------------------------------------|-----------|------------------------------------------------------------------|
| 1 ТОВ "М-7 ТРЕЙД"<br>Про компанію <u>Виписка з ДФС</u><br>з КЕП ⊘<br>Прочитати підпис<br>Повідомлення про намір підписати договір сформовано:<br>21.06.22, 13:39 Переглянути<br>ID: c2f1a9e69697421eb0a38d6d6a1d40c2 | 27 990 грн з ПДВ     | Учасник погодився бути<br>переможцем | Ø         | <ul> <li>Залишити відгук</li> <li>Перейти до відгуків</li> </ul> |
| Завантажити договір Скасувати рішення                                                                                                    |                      |                                      |           |                                                                  |

Якщо пропозиція учасника відповідає вимогам замовника, то він укладає договір про закупівлю з переможцем **не пізніше ніж через 10 днів** з дня отримання від переможця

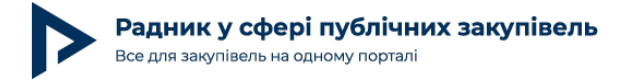

повідомлення щодо наміру укласти договір про закупівлю.

Коли договір підписано, натискаємо «Завантажити договір» та вносимо відповідні дані.

Завантажте відсканований та підписаний обома сторонами договір у форматі PDF.

| + Прикріпити фай<br>Максимум 100 файлів, не більше 4 | іл<br>19 МВ кожен. |     |  |
|------------------------------------------------------|--------------------|-----|--|
| Номер договору *                                     |                    |     |  |
| Ціна договору *                                      | 7779.0             | грн |  |
| Ознака ПДВ в договорі                                | 🖌 з ПДВ            |     |  |
| Ціна договору без ПДВ *                              | 7779.0             | грн |  |
| Дата підписання договору *                           | <b></b>            |     |  |
| Договір дійсний з *                                  | <b></b>            | до  |  |
| Ціна за одиницю<br>— Вказати ціну за одиницю         |                    |     |  |
|                                                      |                    |     |  |

Завантажуємо інформацію в систему та підписуємо дані КЕП. До моменту підписання в замовника є можливість внести зміни в інформацію про договір за потреби.

| Lorophp of Judentikem                                                                                                    |                                         |                               |           |                                                                               |  |  |
|----------------------------------------------------------------------------------------------------|-----------------------------------------|-------------------------------|-----------|-------------------------------------------------------------------------------|--|--|
| Номер контракту:                                                                                                    | . 1                                     |                               |           |                                                                               |  |  |
| Ціна договору:                                                                                                    | <b>договору:</b> 3 500 грн              |                               |           |                                                                               |  |  |
| ПДВ:                                                                                                    | без ПДВ                                 |                               |           |                                                                               |  |  |
| Ціна без ПДВ: 3 500 грн                                                                                                    |                                         |                               |           |                                                                               |  |  |
| Дата підписання: 1 квіт. 13:27                                                                                                    |                                         |                               |           |                                                                               |  |  |
| Період дії договору: 1 квіт. 2022 - 1 лип. 2022                                                                                          |                                         |                               |           |                                                                               |  |  |
|                                                                                                    |                                         |                               |           |                                                                               |  |  |
| Учасник                                                                                                    | Остаточна пропозиція                    | Статус                        | Документи | Рейтинг компанії                                                              |  |  |
| Учасник<br>1 ТОВ "Епіцентр К"                                                                                                    | Остаточна пропозиція<br>3 500 грн з ПДВ | Статус<br>Пропозицію прийнято | Документи | Рейтинг компанії                                                              |  |  |
| Учасник<br>1 ТОВ "Епіцентр К"<br>Про компанію <u>Виписка з ДФС</u>                                                                       | Остаточна пропозиція<br>3 500 грн з ПДВ | Статус<br>Пропозицію прийнято | Документи | Рейтинг компанії                                                              |  |  |
| Учасник           1         ТОВ "Еліцентр К"           Про компанію         Вилиска з ДФС           ID: 0f4cd70836964f858682b3f78830f207 | Остаточна пропозиція<br>З 500 грн з ПДВ | Статус<br>Пропозицію прийнято | Документи | Рейтинг компанії<br>* * * * * ☆<br>Залишити відгук<br>С 3 Перейти до відгуків |  |  |

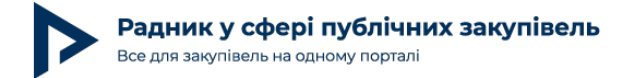

Закупівля переходить у статус «Завершено».

| Закупівля                                                                                                    | Dozorro (0)                                 | Звіти | Моніторинг (0) | Розгляд<br>закупівлі                                                                 |     |        |                          |  |      |                       |
|----------------------------------------------------------------------------------------------------|---------------------------------------------|-------|----------------|--------------------------------------------------------------------------------------|-----|--------|--------------------------|--|------|-----------------------|
| Публічна закупівля Запит ціни пропозиції Опублікована на ЦБД ⊘ з КЕП ⊘<br>Принтер багатофункціональний Canon, монохромний друк, А4, 8 000 стор/міс, 18<br>стор/хв. + 2 картриджа 725 |                                             |       |                |                                                                                      |     |        |                          |  |      |                       |
| Постачання товару з двома оригінальними картриджами. Поставка за рахунок постачальника. Аналоги не розглядаються.                                                                    |                                             |       |                |                                                                                      |     |        | Перевірити підпис        |  |      |                       |
|                                                                                                    | рийом пропозиц                              | Ій    |                | Кваліфіка                                                                            | ція |        | Пропозиції<br>розглянуті |  | [    | Трацювати з договором |
|                                                                                                    | 5 днів                                      |       | $\geq$         | 2 годин                                                                              | И   | $\geq$ | 2 дні                    |  |      | _                     |
|                                                                                                    | від 08.06.2022 11:30<br>до 14.06.2022 08:00 |       |                | від 14.06.2022 08:03 від 14.06.2022 10:24<br>до 14.06.2022 10:24 до 16.06.2022 11:55 |     |        |                          |  | 53 A | одати до обраного     |

### Кілька важливих моментів під час роботи із ЗЦП

Під час оголошення ЗЦП замовник не готує жодної документації, крім проєкту договору.

У ЗПЦ не передбачені питання чи вимоги з боку постачальника.

У ЗПЦ не потрібно кваліфікувати (оцінювати документи) учасника, це вже зробив ЦЗО за вас.

Якщо в ЗЦП подано лише одну пропозицію, то закупівля вважається такою, що відбулася, і замовник може укласти договір з таким учасником.

Скасувати ЗЦП замовник може за потреби на будь-якому етапі до моменту завершення закупівлі.

Якщо постачальник підтвердив свою пропозицію, а замовник з об'єктивних причин її відхилив, то закупівля скасовується. До розгляду інших пропозицій система не переходить. Замовнику необхідно буде знову оголошувати ЗЦП або проводити відкриті торги з особливостями.

Якщо ЗЦП не відбувся через відсутність учасників, у замовника немає можливості укласти прямий договір. Необхідно знову скористатися ЗЦП або оголосити відкриті торги з особливостями.

### Оскарження та моніторинг не проводяться.

#### Ще більше питань може розкрити відео за даною темою:

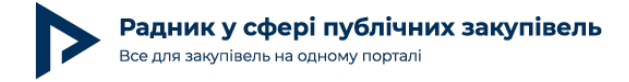

За потреби можете завантажити протокол про відміну запиту ціни пропозицій чи протокол про відміну запиту ціни пропозицій у зв'язку з непідписанням договору про закупівлю.